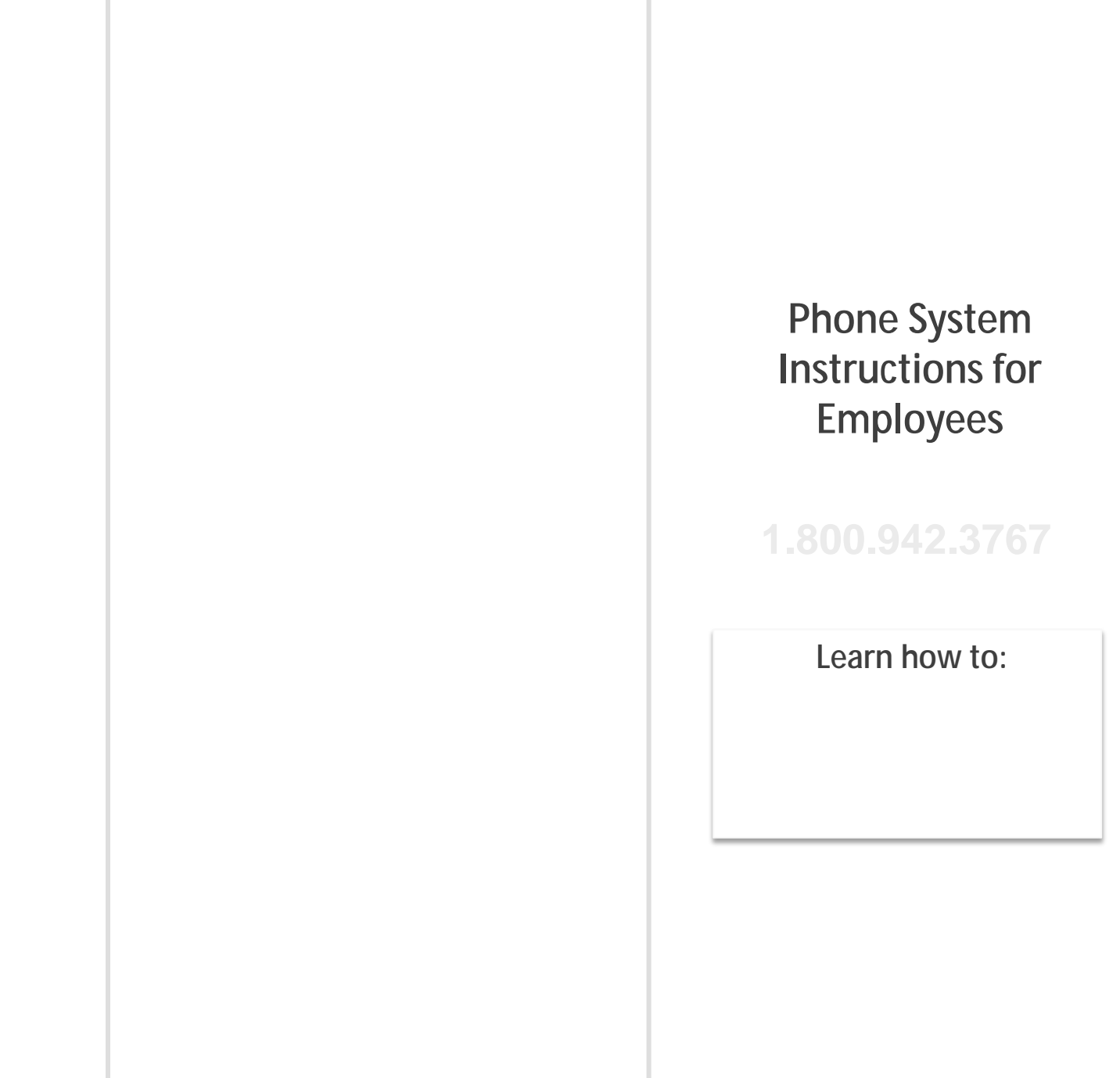

www.aesopeducation.com

#### ID number

**PIN number** 

# To Create an Absence, Press 1

#### 1. Select the Start Date

To enter an absence for:

# 2. Enter the number of days

## 3. Enter the Start and End times

For example: 8:00 AM

# 4. Select Absence Reason

### 5. Confirm absence information

### 6. If a multiple day absence

 $\bigcirc$ 

•

- 2 Û 0
  - ₿
- 7. Save your absence
- 1. If you can decide whether a sub is needed: •
- ٠

2.